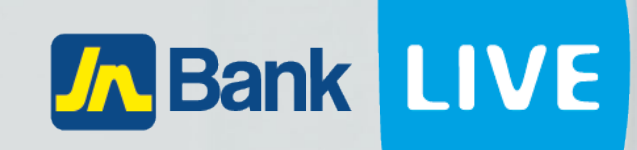

# JN BANK LIVE PERSONAL LOAN PAYMENT HISTORY INSTRUCTION MANUAL

© 2023 ebanking

# Instructions for viewing Loan payment history on JN Bank LIVE Personal

# Step 1: Click on "Loan Accounts"

| Welcome to LIV                                                    | ∕E by JN Perso                     | nal             |                                  | ⊙                    | Open An Account                   | ? 💖               | 1                        | <b>⊻</b>                   |
|-------------------------------------------------------------------|------------------------------------|-----------------|----------------------------------|----------------------|-----------------------------------|-------------------|--------------------------|----------------------------|
| Savings Accounts                                                  | Eurrent Accounts<br>JMD -33,645.00 | <b>ор</b><br>јм | Loan Accounts<br>ID 3,160,939.84 | <b>ل</b>             | Fixed Deposits<br>ID 1,017,528.19 | Today             | rs FX Rates<br>Buying    | Selling                    |
| <b>ව</b><br>Transfer History                                      | <b>Q</b><br>My JN Accounts         | Loan Payments   | Credit Cards                     | D<br>Payment History | <b>\$</b><br>Estatements          | CAD<br>GBP<br>KYD | 106.87<br>171.78<br>1.00 | 111.86<br>182.18<br>165.46 |
| Other JN<br>Accounts Wire                                         | Local Banks                        |                 | Phone Top-Up                     | Saved Billers        | Create Payment                    | EUR               | 155.38                   | 162.84                     |
| 2022 - 2023 Tran<br>200000<br>250000<br>100000<br>100000<br>50000 | sactions                           |                 | 1                                |                      |                                   |                   |                          |                            |

## Step 2: Click on the clock icon of the loan you want to view

| Loan Accounts | Summary | Balance |
|---------------|---------|---------|
|---------------|---------|---------|

🖨 Print

| Home > Loans Sun | nmary |              |          |              |       |
|------------------|-------|--------------|----------|--------------|-------|
| Loan Accounts    |       |              |          |              |       |
| Name             | Туре  | Number •     | Currency | Loan Balance |       |
|                  | LOAN  | 030010175796 | USD      | 11,054.85    | 🕚 🖩 🔽 |
|                  | LOAN  | 030010176032 | JMD      | 753,190.54   | 🕓 🖩 🔽 |
|                  | LOAN  | 030010176049 | JMD      | 790,821.20   | 🕓 🖩 🔽 |

# Step 3: Select the start and end date ranges, enter the loan amount ranges then click search.

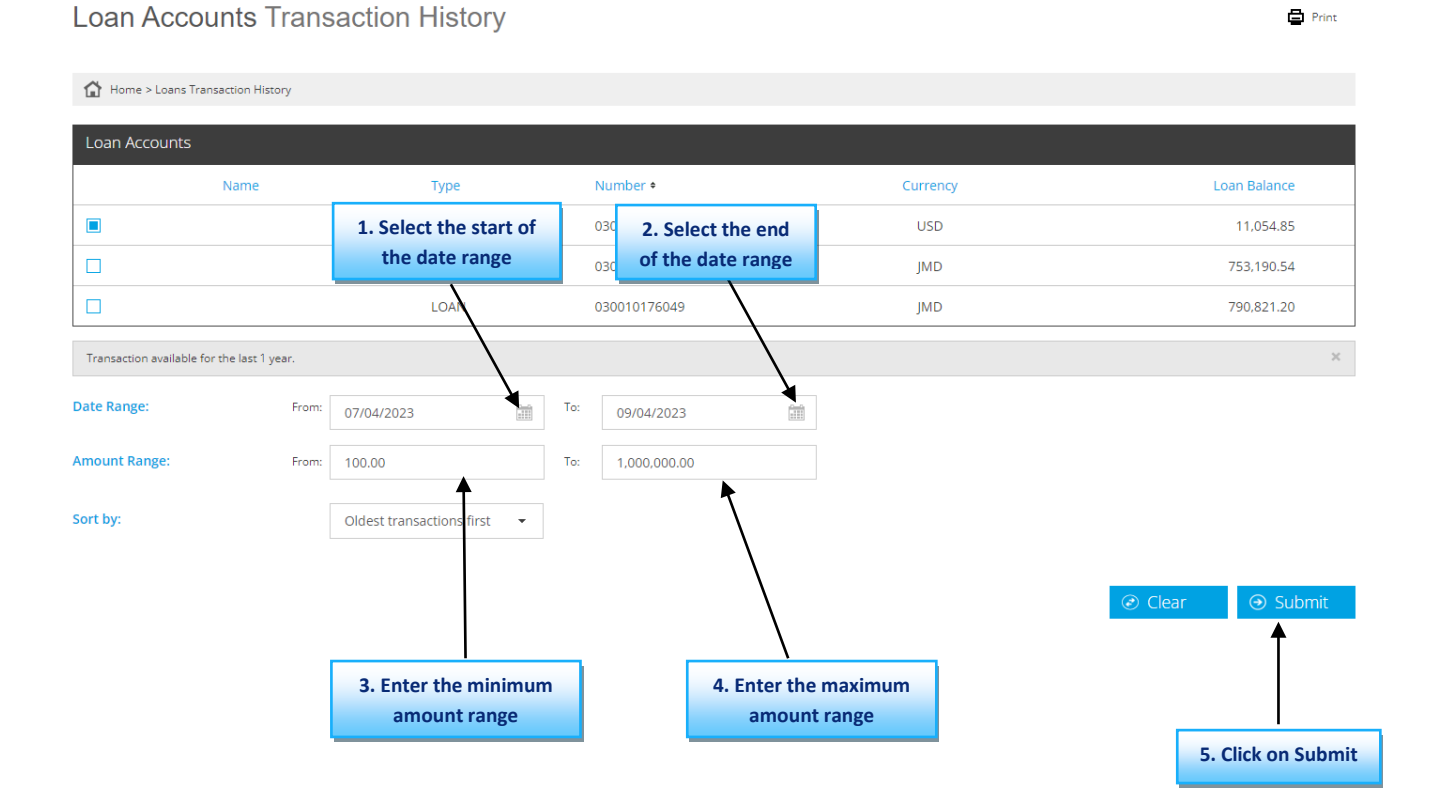

3

### Step 4: You will now see a list of the recent Loan Transactions · **T** · · · · · · ·

. .

| Home > Loans Tra         | The Home > Loans Transaction History |                           |           |         |              |  |          |       |                            |
|--------------------------|--------------------------------------|---------------------------|-----------|---------|--------------|--|----------|-------|----------------------------|
| Loan Accounts            | Loan Accounts                        |                           |           |         |              |  |          |       |                            |
|                          | Name                                 | Туре                      |           |         | Number +     |  | Currency |       | Loan Balance               |
|                          |                                      | LOAN                      |           | (       | 030010175796 |  | USD      |       | 11,054.85                  |
|                          |                                      | LOAN                      |           | (       | 030010176032 |  | JMD      |       | 753,190.54                 |
|                          |                                      | LOAN                      |           | (       | 030010176049 |  | JMD      |       | 790,821.20                 |
| Transaction available fo | or the last 1 year.                  |                           |           |         |              |  |          |       | ×                          |
| Date Range:              | From:                                | 07/04/2023                |           | To:     | 09/04/2023   |  |          |       |                            |
| Amount Range:            | From:                                | 100.00                    |           | To:     | 1,000,000.00 |  |          |       |                            |
| Sort by:                 |                                      | Oldest transactions first | •         |         |              |  |          |       |                            |
|                          |                                      |                           |           |         |              |  |          | Clear | <ul><li>④ Submit</li></ul> |
| Transaction Histo        | ory                                  |                           |           |         |              |  |          |       |                            |
| Date •                   | Posting I                            | Date D                    | escriptio | n       |              |  |          | Debit | Credit                     |
| 07/04/2023               | 07/04/20                             | )23 P                     | ayment -  | Auto Sp | lit          |  |          |       | 106.00                     |
| 07/07/2023               | 07/07/20                             | )23 P                     | ayment -  | Auto Sp | lit          |  |          |       | 107.00                     |
| 07/31/2023               | 07/31/20                             | )23 P                     | ayment -  | Auto Sp | lit          |  |          |       | 152.00                     |

### Alternatively, you can navigate to the loan history page by clicking on the home icon.

| Welcome to I                                                               | _IVE by JN Perso                                                                                                    | nal            |                                  | ٢               | Open An Account                  | ? 10 <sup>0</sup> | 1                              |                            |
|----------------------------------------------------------------------------|----------------------------------------------------------------------------------------------------|----------------|----------------------------------|-----------------|----------------------------------|-------------------|--------------------------------|----------------------------|
| Savings Accounts<br>JMD 12,976,315.76                                      | Current Accounts                                                                                                    | <b>€</b><br>]M | Loan Accounts<br>1D 3,160,939.84 | <b>±</b><br>JM  | Fixed Deposits<br>D 1,017,528.19 | Today             | s FX Rates<br>Buying<br>146.00 | Selling<br>153.30          |
| ত<br>Transfer History                                                      | (And the second second | Loan Payments  | Credit Cards                     | Payment History | Estatements                      | CAD<br>GBP<br>KYD | 106.87<br>171.78<br>1.00       | 111.86<br>182.18<br>165.46 |
| Other JN<br>Accounts                                                       | <b>O</b> Local Banks                                                                                                    |                | Phone Top-Up                     | Saved Billers   | Create Payment                   | EUR               | 155.38                         | 162.84                     |
| 2022 - 2023 Tra<br>300000<br>250000<br>200000<br>150000<br>100000<br>50000 | ansactions                                                                                                    |                |                                  |                 |                                  |                   |                                |                            |

### Then click on the menu icon on the left side of the screen.

| =          | Welcome to LIVE by JN Personal |      |              |          |                 |                   |          |  |
|------------|--------------------------------|------|--------------|----------|-----------------|-------------------|----------|--|
| £2a        | 🔂 Home                         |      |              |          |                 |                   |          |  |
| =          | Saving Accounts                |      |              |          |                 |                   |          |  |
| 2          | Name                           | Туре | Number +     | Currency | Current Balance | Available Balance |          |  |
| Ŧ          |                                | SAV  | 002094262845 | JMD      | 1,506.72        | 1,006.72          |          |  |
| ſij        |                                | SAV  | 002094537904 | USD      | 459.39          | 459.39            |          |  |
|            |                                | SAV  | 002094673157 | JMD      | 9,207,967.16    | 9,207,967.16      | <b>1</b> |  |
| · <b>#</b> |                                | SAV  | 002094673402 | USD      | 2,868.37        | 2,868.37          |          |  |
| ₽          |                                | SAV  | 002094673403 | CAD      | 1,292.69        | 1,292.69          | e 0      |  |
|            |                                | SAV  | 002094673404 | GBP      | 3,827.88        | 3,827.88          | <b>e</b> |  |
| Ģ          |                                | SAV  | 002094673726 | JMD      | 2,495.42        | 2,495.42          | e 0      |  |
|            |                                | SAV  | 002094673978 | JMD      | 709,946.87      | 709,946.87        | e 0      |  |
|            |                                | SAV  | 002094674001 | JMD      | 761,953.50      | 0.00              | e 0      |  |
|            |                                |      |              |          |                 |                   |          |  |

# Then click on loans then loan payment history.

| ≡                                      | Loan Accounts Transaction History          |                                              |              |           |              |  |  |  |  |
|----------------------------------------|--------------------------------------------|----------------------------------------------|--------------|-----------|--------------|--|--|--|--|
| 😤 Home                                 |                                            |                                              |              |           |              |  |  |  |  |
| Dashboard                              | Home > Loans Transaction History           |                                              |              |           |              |  |  |  |  |
| Phone TopUp                            | -                                          |                                              |              |           |              |  |  |  |  |
| 📻 Credit Cards                         | Loan Accounts                              |                                              |              |           |              |  |  |  |  |
| Q Customer Service <                   | Name                                       | Туре                                         | Number +     | Currency  | Loan Balance |  |  |  |  |
| Fixed Deposit Accounts                 |                                            | LOAN                                         | 030010175796 | USD       | 10.782.88    |  |  |  |  |
| 😴 Loans                                |                                            | LOAN                                         | 030010176032 | JMD       | 753,190.54   |  |  |  |  |
| Summary Balance<br>Transaction History |                                            | LOAN                                         | 030010176049 | JMD       | 790,821.20   |  |  |  |  |
| Payments                               | Transaction available for the last 1 year. | Transaction available for the last 1 year. X |              |           |              |  |  |  |  |
| Payments <                             | Date Range: Fr                             | om: em                                       | To:          | <b>fm</b> |              |  |  |  |  |
| 🚔 Saving Accounts 🗸                    |                                            |                                              |              |           |              |  |  |  |  |
| ≓ Transfers <                          | Amount Range: Fr                           | om:                                          | To:          |           |              |  |  |  |  |
| Current Accounts <                     | Sort by:                                   | Oldest transactions first 🔹                  |              |           |              |  |  |  |  |
| s eStatements                          |                                            |                                              |              |           |              |  |  |  |  |
|                                        |                                            |                                              |              |           |              |  |  |  |  |

# You will now be able to continue from step 3 by selecting the start and end date ranges, enter the loan amount ranges then click search.

Loan Accounts Transaction History

| Print | ٢ | Print |
|-------|---|-------|
|-------|---|-------|

| Home > Loans         | Transaction History    |                                   |                   |                     |                  |         |                    |
|----------------------|------------------------|-----------------------------------|-------------------|---------------------|------------------|---------|--------------------|
| Loan Accounts        |                        |                                   |                   |                     |                  |         |                    |
|                      | Name                   | Туре                              | Number +          |                     | Currenc          | у       | Loan Balance       |
|                      |                        | 1. Select the start of            | 0300 <b>2. Se</b> | lect the end        | USD              |         | 11,054.85          |
|                      |                        | the date range                    | 0300 of the       | e date range        | JMD              |         | 753,190.54         |
|                      |                        | LOAN                              | 030010176049      |                     | JMD              |         | 790,821.20         |
| Transaction availabl | e for the last 1 year. |                                   |                   |                     |                  |         | ×                  |
| Date Range:          | From:                  | 07/04/2023                        | To: 09/04/2023    |                     |                  |         |                    |
| Amount Range:        | From:                  | 100.00                            | To: 1,000,000.00  |                     |                  |         |                    |
| Sort by:             |                        | Oldest transactions first 👻       |                   |                     |                  |         |                    |
|                      |                        |                                   | _                 |                     |                  | ⊘ Clear | ⊖ Submit           |
|                      |                        | 3. Enter the minimum amount range |                   | 4. Enter the amount | maximum<br>range |         |                    |
|                      |                        |                                   |                   |                     |                  |         | 5. Click on Submit |